## 在自控錄音室連接筆電與MBOX2 MINI

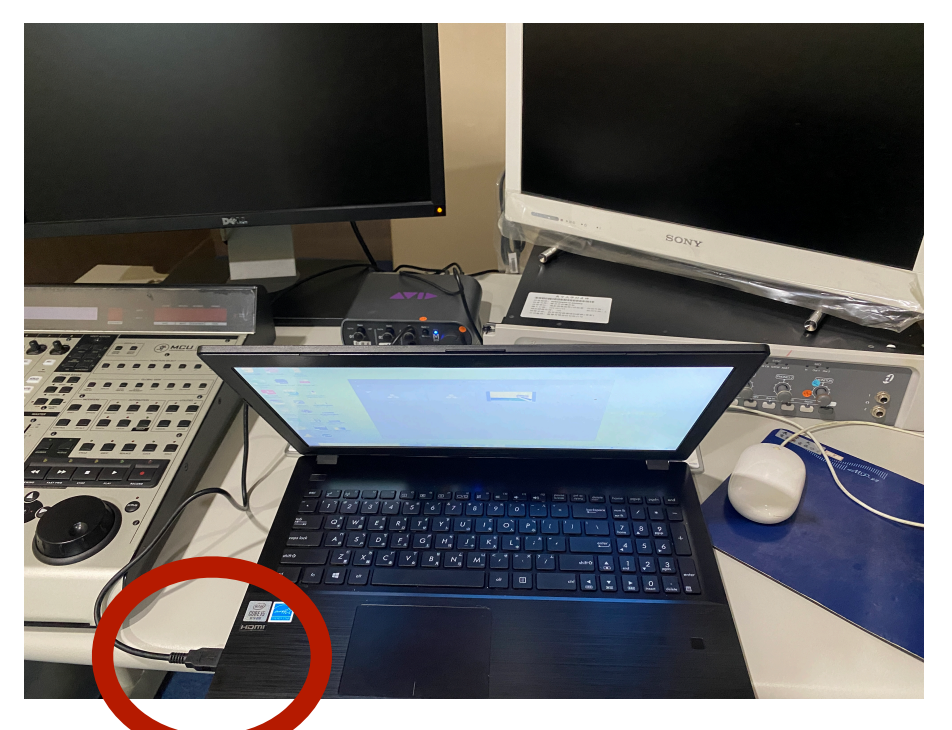

USB 2.0 連接

系學會

下載專區

校友專區

## 系網下載驅動程式 MBOX DRIVER(PC/ MAC)

【錄音類】

【同步錄音表格縮寫建議】

【同步錄音記錄表範例(線上表單請先製作個人副本再使用)】

【PT12.5.2 正版下載】【MBOX2 DRIVER PC】【MBOX2 DRIVER MAC】(此為正版軟體,考試後借用ILOK USB鑰匙,自行安裝後,

才有辦法使用)(限制存取規則:只能用go.isu.edu.tw登入下載)

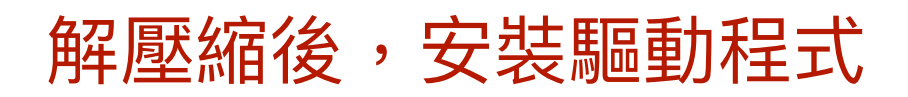

Mbox 2 USB Driver Setup

H ITT

## 設定筆電音訊裝置、軟體音效硬體為 Avid Mbox Mini

| ← 設定            | - D ×                                                                                                    |
|-----------------|----------------------------------------------------------------------------------------------------|
| 命 首頁            | 音效                                                                                                    |
| 尋找設定 の          | 輸出                                                                                                    |
|                 | 選擇輸出裝置<br>喇叭 (Avid Mbox Mini) · ·                                                                                                    |
| □ 顯示器           | 部分應用程式可能會設定為使用其他音訊裝置,而非此處選取的裝置。您<br>可在進階音訊選項中自訂應用程式音量和裝置。                                                                             |
| <b>心》</b> 音效    | 装置內容                                                                                                    |
| □ 通知與動作         | 主音量                                                                                                    |
| ● 專注輔助          | [10] 99                                                                                                    |
| ① 電源與睡眠         | □ △ <sup>2</sup> <sup>2</sup> <sup>2</sup> <sup>2</sup> <sup>2</sup> <sup>2</sup> <sup>2</sup> <sup>2</sup> <sup>2</sup> <sup>2</sup> |
| □ 電池            |                                                                                                    |
| □ 儲存體           | 輸入                                                                                                    |
| 口 平板            | 選擇輸入裝置<br>──麥克風 (Avid Mbox Mini) ─────────                                                                                            |
| <b>計</b> 多工     | 部分應用程式可能會設定為使用其他音訊裝置,而非此處選取的裝置。您<br>可在進階音訊選項中自訂應用程式音量和裝置。                                                                             |
| <b>口</b> 投影到此電腦 | 装置內容                                                                                                    |

M標籤下為靜音鈕,打開喇叭電源後, 再跳起。使用完畢請按下靜音鈕,保護 喇叭。

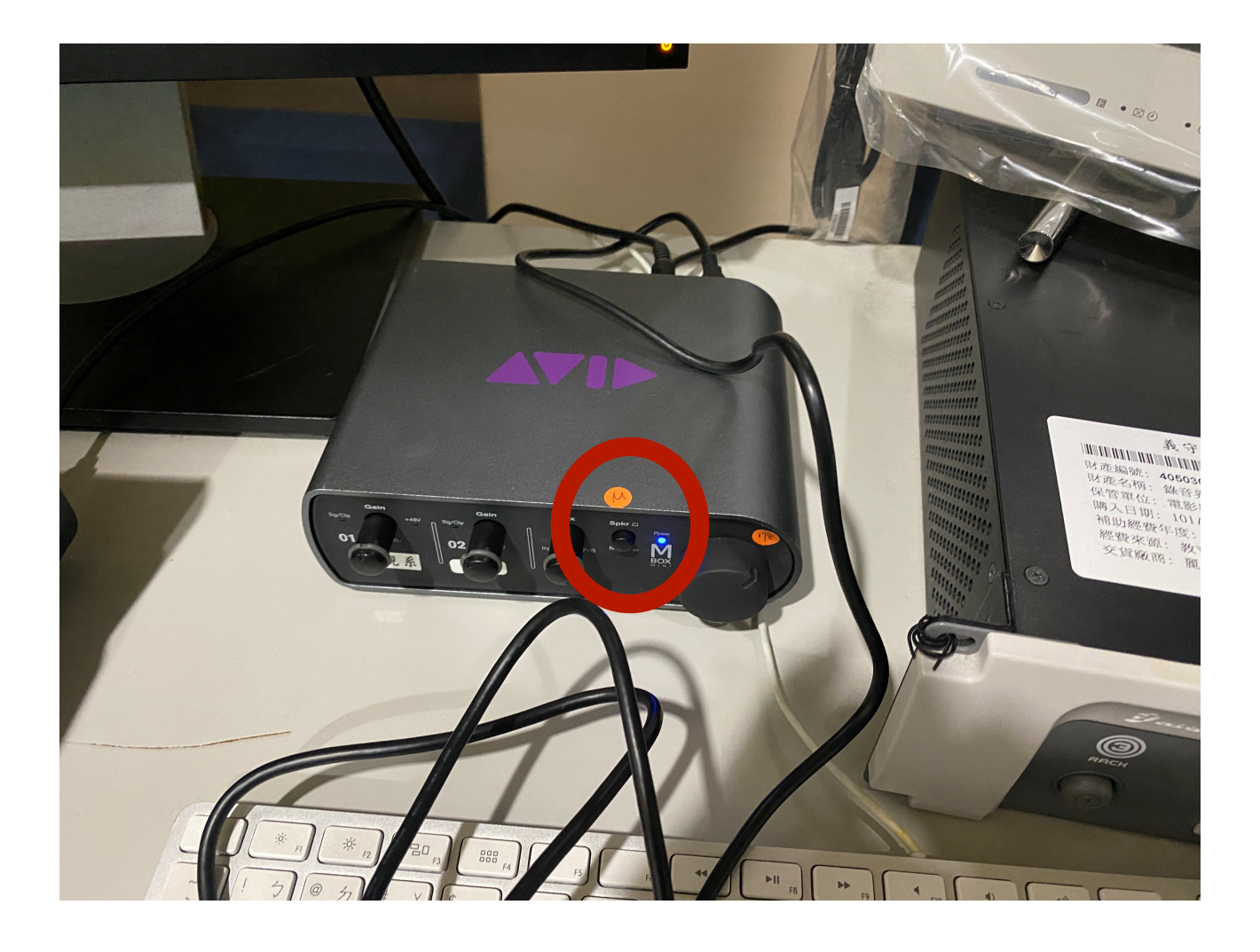